### 2017-06-13

(new In AcornPipe 8-723)

# Using the Motorola CS3000 Companion Scanner with AcornPipe

The first step is to launch AcornPipe and select Help/Print Barcode Reference Sheet. The Reference Sheet contains a series of barcodes along the lines of the example below. Each code, S31, S32 etc. represents a production Stage. Note that with the CS3000, the Start and Clear barcodes are not used.

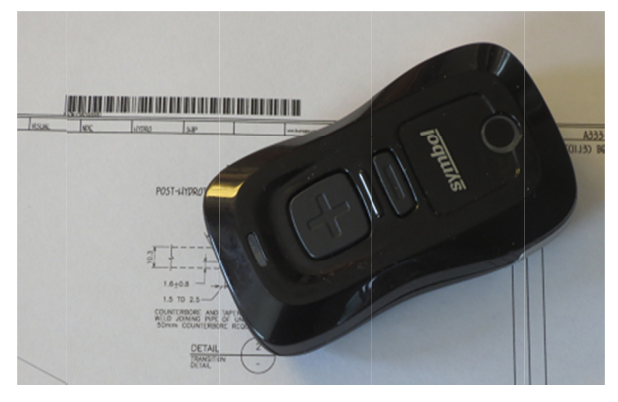

## Production Status Entry

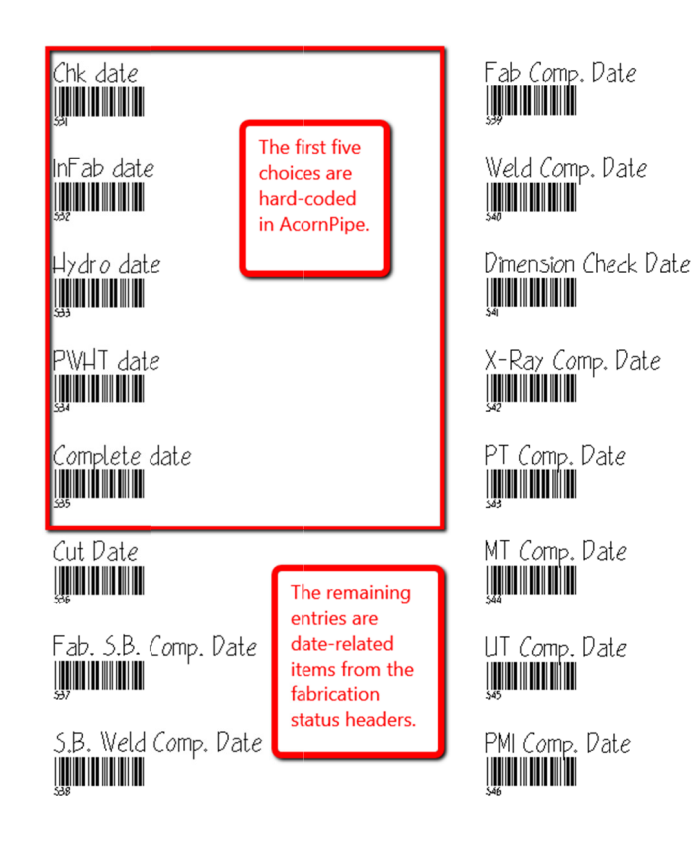

#### Start |**∭∭∭∭∭**

Client App. Date

Clear

Ship to Site Date

Req. on Site Date

Fit Date

Weld Date

Final Weld Date

Final Fit Date

The first five production Stages (see example below) are always the same. The remaining Stages are simply a list of all user-definable status headers that contain the word "Date".

S31 Chk date

S32 InFab date

| S33 | Hydro date           | StatusMaster.ac2 |          |                      |          |  |
|-----|----------------------|------------------|----------|----------------------|----------|--|
| S34 | PWHT date            | File Utilities   | 5        |                      |          |  |
| S35 | Complete date        | Status Fields    |          |                      |          |  |
| S36 | Cut Date             |                  |          | Column Header Text   | In Lise? |  |
|     |                      | 1                | Field 1  | Paint                | X        |  |
| S37 | Fab. S.B. Comp. Date | 2                | Field 2  | Fab Location         | Х        |  |
|     |                      | 3                | Field 3  | Cut Date             | X        |  |
| S38 | S.B. Weld Comp. Date | 4                | Field 4  | Fab. S.B. Comp. Date | X        |  |
| _   |                      | 5                | Field 5  | S.B. Weld Comp. Date | X        |  |
| S39 | Fab Comp. Date       | 6                | Field 6  | Fab Comp. Date       | X        |  |
|     |                      | 7                | Field 7  | Weld Comp. Date      | X        |  |
| S40 | Weld Comp. Date      | 8                | Field 8  | Dimension Check Date | X        |  |
|     |                      | 9                | Field 9  | X-Ray Comp. Date     | X        |  |
| S41 | Dimension Check Date | 10               | Field 10 | PI Comp. Date        | X        |  |
|     |                      | 11               | Field 11 | MT Comp. Date        | X        |  |
| S42 | X-Ray Comp. Date     | 12               | Field 12 | UI Comp. Date        | X        |  |
|     |                      | 13               | Field 13 | PMI Comp. Date       | X        |  |
| S43 | PT Comp. Date        | 15               | Field 15 | Chient App. Date     | X        |  |
|     |                      | 17               | Field 17 | Ship to Site Date    | <u>~</u> |  |
| S44 | MT Comp. Date        | 10               | Field 10 | Disc Size            | <u>~</u> |  |
|     |                      | 20               | Field 13 |                      | <u>~</u> |  |
| S45 | UT Comp. Date        | 20               | Field 20 | MuRrioritu           | Ŷ.       |  |
|     |                      | 22               | Field 22 |                      | X        |  |
| S46 | PMI Comp. Date       | 23               | Field 23 | BevName              | x        |  |
|     |                      | 24               | Field 24 | NDE BT               | X        |  |
| C17 | Client App. Data     | 25               | Field 25 | NDE PT               | X        |  |
| 347 | Client App. Date     | 26               | Field 26 | Fit Date             | X        |  |
| S48 | Ship to Site Date    | 27               | Field 27 | Weld Date            | Х        |  |
|     |                      | 28               | Field 28 | Final Weld Date      | X        |  |
| S49 | Req. on Site Date    | 29               | Field 29 | Final Fit Date       | X        |  |
|     |                      | 30               | Field 30 | MAXNPS               | X        |  |
| 050 |                      | 31               | Field 31 | Invoice              | X        |  |
| S50 | Final Weld Date      | 32               | Field 32 | FABCODE              | X        |  |
| S51 | Final Fit Date       |                  |          |                      |          |  |

Note that if Fit Date, Weld Date, Final Weld Date, and Final Fit Date stages are present in the list of Status Headers, those dates will be written to the status table automatically, based on data entered via the drawing. You would therefore probably not want to use barcode scanning for these particular stages.

It is possible for a client to have its own data folder and hence its own list of status headers, but the barcode reference sheet is always based on the status headers in the main Data folder, i.e. the one directly under the AcornClients folder.

2

The status headers in a client Data folder and the main Data folder can be different, but obviously you can only scan for stages listed in the main Data folder, as only these are listed on the Barcode Reference Sheet. To the extent that main and client-specific status headers contain the same stage descriptions, the status updating process will handle them correctly, even if they occupy different field positions. For example, if Cut Date is listed as Field 3 in the main data folder and Field 10 in a client data folder, the status table will still update correctly in both cases.

Once you have verified that the main status headers include all the desired stages, you may want to print several copies of the Barcode Reference Sheet, one for each station where you will be scanning.

#### Before using the CS3000 for the first time

Scan one barcode (any one will do) and connect the CS3000 scanner to a computer. Use NotePad to view the contents of \Scanned Barcodes\Barcodes.txt in the scanner. The last line of Barcodes.txt shows the scan you just made. If it does not reflect the correct date and time of the scan, set the scanner's date and time by scanning the appropriate codes as shown in the CS3000 user manual. To do this you will need to (a) print out the relevant two pages from the manual and (b) disconnect the scanner from the computer.

Clear the scanner, either by deleting Barcodes.txt or by holding down the minus key on the scanner for seven seconds.

#### **Scanning Procedure**

Power up the CS3000 and scan the appropriate stage code from the reference sheet. For example, if you are about to scan a batch of spools for which X-Rays have just been completed, scan the *X-Ray Comp. Date* barcode on the reference sheet. Then scan the drawings to which the stage code applies. You can then scan a different stage such as *Ship to Site* and then scan the drawings to which that status applies, and so on. The scans are stored in the CS3000. Each scan adds a timestamped line to Barcodes.txt.

The Plus button is used to make a scan. If you scan the wrong drawing by mistake, you can undo that scan by scanning that same drawing again, but by pressing the Minus button instead of Plus. If you accidentally scan the wrong stage code, you do not need to undo that scan, just scan the correct stage code before scanning any more drawings.

#### Downloading the CS3000

Connect the CS3000 to a USB port. If an AutoPlay window pops up, dismiss it. Select Help/Download CS3000. AcornPipe will read \Scanned Barcodes\Barcodes.txt from the CS3000 and process it to create Data.txt. After the data has transferred, you will be

given the option of immediately updating the job status. Alternatively, you can come back later and select Help/Update Job Status. AcornPipe will also delete BarCodes.txt from the CS3000, so it is ready to go for the next time you need it.